#### Practice Directions for E-Filing (Phase-II) in The Supreme Court of India

- 1. The practice directions for E-Filing (Phase-II) of Cases in the Supreme Court of India will be effective from the date to be notified by Hon'ble The Chief Justice of India.
- 2. These practice directions will not affect the procedure for regular filing of cases in the Supreme Court of India.
- 3. The E-Filing (Phase-II) is for Advocates-on-record registered with the Supreme Court of India and the Petitioners-in-Person.
- 4. ADR's are required to register his/her E-mail ID and Phone number one time with the Computer Cell by submitting a specimen signature form available on the website, under the link <u>http://sci.gov.in/pdf/Forms/ADR%2Dapplication%2Dform%2Dspecimen%2Dsignature.pdf</u>
- 5. In the "first instance", the Petitioner/Respondent-in-Person must register on the website by providing the required details.

#### Steps to be followed

- Open the official website of the Supreme court of India i.e <u>http://www.sci.gov.in</u> Click on E-Filing tab/icon on the front page of the website.
  - Or
- Use URL <u>http://www.sci.gov.in/efiling-registration</u>
- Now User Registration page will be opened as shown in the following picture

#### USER REGISTRATION

| User Type * O Petitioner In Person | AOR Number |
|------------------------------------|------------|
|------------------------------------|------------|

• In case of the Petitioner/Respondent-in-Person, the following screen will appear for accepting basic details Name, Address, mobile number, e-mail etc.

|            |                                                                                                    | •                                                                                                    | Petitioner in Person                                                                                                    | (                                                                                                    | $\cup$                                                                                                    | AOR Number                                                                                                    |
|------------|----------------------------------------------------------------------------------------------------|----------------------------------------------------------------------------------------------------|----------------------------------------------------------------------------------------------------|----------------------------------------------------------------------------------------------------|----------------------------------------------------------------------------------------------------|----------------------------------------------------------------------------------------------------|
| ea: Ar     | nkur                                                                                                    |                                                                                                    |                                                                                                    |                                                                                                    |                                                                                                    |                                                                                                    |
| eg: S      | S Nagar                                                                                                    |                                                                                                    |                                                                                                    |                                                                                                    |                                                                                                    | _                                                                                                    |
| Selec      | :t                                                                                                    |                                                                                                    | •                                                                                                    |                                                                                                    |                                                                                                    |                                                                                                    |
| Selec      | :t                                                                                                    |                                                                                                    | T                                                                                                    |                                                                                                    |                                                                                                    |                                                                                                    |
| eg: 11     | 1001                                                                                                    |                                                                                                    |                                                                                                    |                                                                                                    |                                                                                                    |                                                                                                    |
| eg: 99     | 999999999                                                                                                    |                                                                                                    |                                                                                                    |                                                                                                    |                                                                                                    |                                                                                                    |
| eg: a(     | @gmail.com                                                                                                    | I                                                                                                    |                                                                                                    |                                                                                                    |                                                                                                    |                                                                                                    |
| No. eg: 12 | 234                                                                                                    |                                                                                                    | eg: 5678                                                                                                    | eg: 98                                                                                                    | 76                                                                                                    |                                                                                                    |
|            | eg: Ar         eg: S         Select         Select         eg: 11         eg: 99         eg: a(         No.         eg: 12 | eg: Ankur         eg: S S Nagar         Select         Select         eg: 111001         eg: 9999999999         eg: a@gmail.com         No.         eg: 1234 | eg: Ankur         eg: S S Nagar         Select         Select         eg: 111001         eg: 999999999         eg: a@gmail.com         No.         eg: 1234 | eg: Ankur         eg: S S Nagar         Select         Select         eg: 111001         eg: 999999999         eg: a@gmail.com         No.         eg: 1234 | eg: Ankur         eg: S S Nagar         Select         Select         eg: 111001         eg: 999999999         eg: a@gmail.com         No.         eg: 1234 | eg: Ankur         eg: S S Nagar         Select         Select         eg: 111001         eg: 999999999         eg: a@gmail.com         No.         eg: 1234 |

| Back to Login Sid | n Un |
|-------------------|------|

• In case of the Advocates-on-Record, the following screen will appear for accepting basic details Name, Address, mobile number, e-mail etc.

| 1            | User Type * |        | 0 | Petitioner In Person |       | ۲    | AOR Number |
|--------------|-------------|--------|---|----------------------|-------|------|------------|
| -            |             | Search |   |                      |       |      |            |
| Name *       |             |        |   |                      |       |      |            |
| Address *    |             |        |   |                      |       |      |            |
| State *      | Selec       | :t     |   | •                    |       |      |            |
| District *   | Selec       | :t     |   | T                    |       |      |            |
| Pin Code *   |             |        |   |                      |       |      |            |
| Mobile No.*  |             |        |   |                      |       |      |            |
| Email *      |             |        |   |                      |       |      |            |
| Aadhaar Card | No. eg: 12  | 34     |   | eg: 5678             | eg: 9 | 9876 |            |
|              |             |        |   |                      |       |      |            |

Back to Login Sign Up

• After the signup on the registration form, a link will be forwarded to your e-mail id along with the following message

User XXX You have been successfully Registered at Supreme Court of India. Activate your account by clicking verification link sent in your registered email id.

#### Register

Login

An e-mail will be received as shown will below

userid@domain.com

Thank you for registering at Supreme Court of India. You may now log in by clicking this link or copying and pasting it to your browser:

http://www.sci.gov.in/user/reset/401/1498657084/z8XtCnwSyjnFKKMwLpK\_IZsC7ES4kPneg3O5cUS8jeU

This link can only be used once to log in and will lead you to a page where you can set your password.

After setting your password, you will be able to log in at http://www.sci.gov.in/user in the future using:

username: userid@domain.com password: Your password

- -- Supreme Court of India team
- On Clicking the link provided in the e-mail password for the account will be saved

| NWIGATION                               | View Edit                            |                                                                                       |                                                                                        |
|-----------------------------------------|--------------------------------------|---------------------------------------------------------------------------------------|----------------------------------------------------------------------------------------|
| Chief Justice & Judges     Committees   | Account Main profile                 |                                                                                       |                                                                                        |
| Registry Officers                       |                                      |                                                                                       |                                                                                        |
| · Notices & Circulars                   | E-mail address *                     |                                                                                       |                                                                                        |
| <ul> <li>Judges Library</li> </ul>      |                                      |                                                                                       |                                                                                        |
| <ul> <li>Display Board</li> </ul>       | A valid e-mail address, Ad e-mails   | from the applets will be sent to the addre                                            | eas. The e-mail address is not made juddic; and will only be used if you wish to rece  |
| - Right to Information                  | new pasaword or wish to receive      | contact news or confications by e-mail                                                |                                                                                        |
| + Calendar                              | Password                             | Passand strends                                                                       | Stroag                                                                                 |
| + E-Committee                           |                                      | Cattonisto seguigat.                                                                  | Servera                                                                                |
| - Mediation                             | Confirm password                     |                                                                                       |                                                                                        |
| + Recruitment                           |                                      | Passwords match: yes                                                                  |                                                                                        |
| - Mutimedia                             | To make and have ever interest       |                                                                                       |                                                                                        |
| - Legal Aid                             | All uppercase inters                 |                                                                                       |                                                                                        |
| + Tender                                | To shange the current user passes    | city, where the hear passaries to both the                                            | da.                                                                                    |
| <ul> <li>FDRs &amp; Deposits</li> </ul> | · Contact settings                   |                                                                                       |                                                                                        |
| - Law Officers                          |                                      |                                                                                       |                                                                                        |
| + Museum                                | Personal contact form                |                                                                                       |                                                                                        |
| · Court Fees Calculator                 | administratives are still able to pp | u ve a personal contact form which seep<br>intact you even if you choose to Bealite h | is your e-met address hidden. Note that some priveged users such as see<br>his feature |
| · Limitation Calculator                 |                                      |                                                                                       |                                                                                        |
| * Statistics                            | · Locale settings                    |                                                                                       |                                                                                        |
| + Important Links                       |                                      |                                                                                       |                                                                                        |
| + Advocates                             | Time zone                            | Los 20 2047 - 46 64 -5620                                                             |                                                                                        |
|                                         | Select the desired local time and    | The zone. Dates and stress throughout th                                              | tas site will be displayed using this time zone.                                       |
|                                         | First Name                           |                                                                                       |                                                                                        |
|                                         |                                      |                                                                                       |                                                                                        |
|                                         | Durgesh                              |                                                                                       |                                                                                        |
|                                         | Durgesh<br>Last Name                 |                                                                                       |                                                                                        |
|                                         | Durgesh<br>Last Name<br>Negl         |                                                                                       |                                                                                        |

 Using these credentials one can login to file a case. After clicking the login button, you will be directed to the e-filing page where you get the details of old cases if any filed by you and can also open a window for filing of new case.

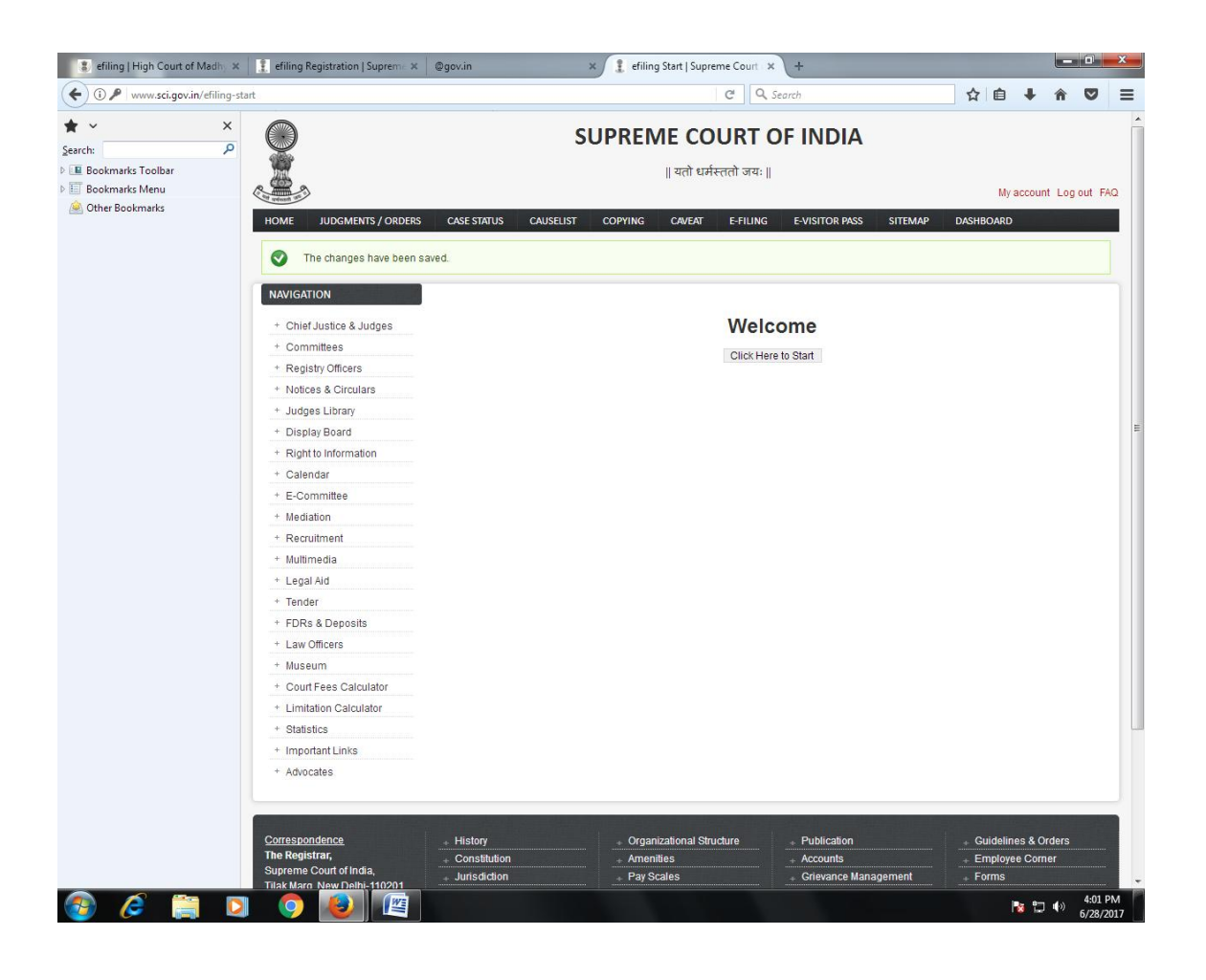

- The different stages of e-Filing sequentially arranged are as follows:-
  - (i) Filing
  - (ii) Lower Court.
  - (iii) Indexing.
  - (iv) Additional Party and Additional Advocate
  - (v) Subject Category
  - (vi) Limitation
  - (vii) Generate ID.
  - (viii) Reports
    - a) Report
    - b) History
    - c) Cases

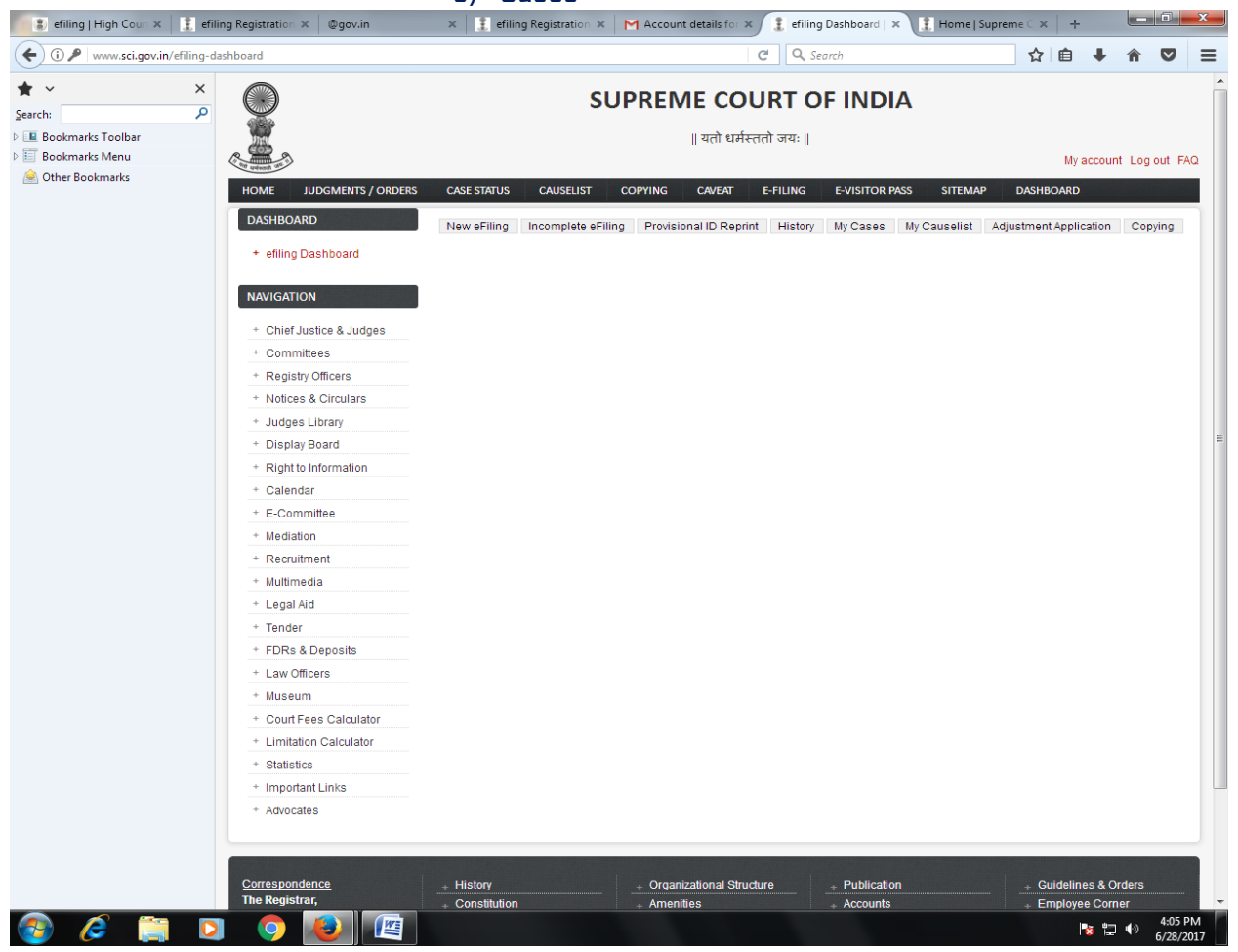

# Step by Step Procedure

# **Step-1:-** Click on New Efiling: Fill the details and save it

| 🐌 efiling   High Couri 🗙 | 1 efiling Regis | tration ×      | ©gov.in                 | ×           | 🧘 efilin    | g Registrati        | ion ×   M  | 1 Account def   | tails for ×   | 1 efiling                 | New   Supre | × 🧜 Hor     | me   Supre | me∈ ×        | +           |                | . 6           | x          |
|--------------------------|-----------------|----------------|-------------------------|-------------|-------------|---------------------|------------|-----------------|---------------|---------------------------|-------------|-------------|------------|--------------|-------------|----------------|---------------|------------|
| ( i www.sci.gov.in/efili | ing-new         |                |                         |             |             |                     |            |                 | C             | Q, Sea                    | rch         |             |            | ☆            | ê 4         | Â              | ◙             | ≡          |
| ★ ✓<br>Search:           | ×               |                |                         |             |             |                     | SUF        | PREME           | cou           | RT O                      | F IND       | AIG         |            |              |             |                |               | -          |
| Bookmarks Toolbar        | 1               |                |                         |             |             |                     |            | २               | यतो धर्मस्ततं | ो जयः                     |             |             |            |              |             |                |               |            |
| Bookmarks Menu           | Lan under       | A A            |                         |             |             |                     |            |                 |               |                           |             |             |            |              | Му ассо     | ount Lo        | g out F       | AQ         |
| Other Bookmarks          | но              | ME JUDG        | MENTS / ORDE            | ERS CASE    | STATUS      | CAUSEL              | IST C      | OPYING C        | AVEAT E       | -FILING                   | E-VISITOR   | R PASS SIT  | TEMAP      | DASHE        | OARD        |                |               |            |
|                          | 6               |                |                         |             |             |                     |            |                 |               |                           |             |             |            |              |             |                |               |            |
|                          |                 | Fi             | ling Lower              | Court Index | Add. P      | arty Add            | . Advocate | Categoriza      | tion Limita   | tion Gene                 | rate Id 🛛 🖡 | Report Hist | tory Cas   | ses [        | Dashboard   | 1              |               |            |
|                          |                 |                |                         |             |             |                     |            |                 |               |                           |             |             |            |              |             |                |               |            |
|                          |                 |                |                         | Court Hig   | h Court     | ▼ St                | ate Selec  | t               |               | <ul> <li>Bencl</li> </ul> | Select      |             | -          | 1            |             |                |               |            |
|                          | c               | ase Type Se    | lect                    |             |             |                     | Special    | Type: None      | -             |                           |             |             |            | -            |             |                |               |            |
|                          | -               |                |                         |             |             |                     | lotitionor | adividual ( Don | t: Individu   | al                        |             |             |            |              |             |                |               |            |
|                          | N               | lame:          |                         |             |             | Relation:           | Select     |                 | nuvidu        | Father/Hu                 | sband:      |             |            |              |             |                |               |            |
|                          | 0               | Gender :       | Select 💌                |             |             | Age:                |            |                 |               | Occupatio                 | n/Dept      |             |            |              |             |                |               |            |
|                          | A               | ddress:        |                         |             |             | Tehsil/City         | ·          |                 |               | Pin :                     | -           |             |            |              | _           |                |               | :          |
|                          |                 | country:       | india                   |             | •           | State:<br>Emoil Id: | Select     |                 |               | District:                 | Se 1        | lect        |            |              |             |                |               |            |
|                          | · · · ·         | none/mobile.   |                         |             |             | Emainu.             | A          | dd Additional I | Petitioner Ad | dress                     | у. <u>т</u> |             |            |              |             |                |               |            |
|                          | -               |                |                         |             |             | Re                  | espondent  | Individual / De | ept.: Individ | ual                       | •           |             |            |              |             |                |               |            |
|                          | N               | lame:          |                         |             |             | Relation:           | Select     | •               |               | Father/Hu                 | sband:      |             |            |              |             |                |               |            |
|                          | G               | Sender:        | Select 👻                |             |             | Age:                |            |                 |               | Occupatio                 | n/Dept      |             |            |              |             |                |               |            |
|                          | A               | ddress:        | to dia                  |             |             | Tehsil/City         | C.         |                 |               | Pin:                      |             | 1 4         |            |              | _           |                |               |            |
|                          | C               | Country:       | India                   |             | •           | State:              | Select     |                 |               | District:                 | Se 1        | lect        |            |              | •           |                |               |            |
|                          | · · · · ·       | none/mobile.   |                         |             |             | Emainu.             | Ad         | d Additional R  | espondent A   | ddress                    | 5).         |             |            |              |             |                |               |            |
|                          |                 |                |                         | _           |             |                     |            | No.:            | Yea           | ar:                       | Name:       |             |            |              | Mob:        |                |               |            |
|                          | N               | lain Pet. Adv. | AOR                     | •           | Select      |                     |            | Email I         | d:            |                           |             |             |            |              |             |                |               |            |
|                          | N               | lain Res. Adv. | AOR                     |             | Select      |                     |            | Email I         | Yea           | ar:                       | Name:       |             |            |              | Mob:        |                |               |            |
|                          |                 |                |                         |             |             |                     |            | Entanti         | u.            |                           |             |             |            |              |             |                |               |            |
|                          |                 | Save Re        | set                     |             |             |                     |            |                 |               |                           |             |             |            |              |             |                |               |            |
|                          |                 |                |                         |             |             |                     |            |                 |               |                           |             |             |            |              |             |                |               | -1         |
|                          |                 |                |                         |             |             |                     |            |                 |               |                           |             |             |            |              |             |                |               |            |
|                          | Cor             | respondence    |                         | + His       | tory        |                     |            | + Organizati    | onal Structur | e                         | + Publica   | tion        |            | + <b>G</b> I | uidelines 8 | Orders         |               |            |
|                          | The             | Registrar,     | 61- di-                 | + Co        | nstitution  |                     |            | + Amenities     |               |                           | + Account   | ts          |            | + Er         | mployee C   | orner          |               |            |
|                          | Sup             | k Marg, Now F  | Tindia,<br>Delbi-110201 | + Jur       | isdiction   |                     |            | + Pay Scales    | 5             |                           | + Grievan   | ce Manageme | ent        | + Fo         | orms        |                |               |            |
|                          | .011            | -23388922-24   | 4,23388942              | + Foi       | mer Chiel   | Justices            |            | + Officers / C  | Officials     |                           | + Practice  | And Procedu | re         | + <b>In</b>  | dia Code    |                |               |            |
|                          | FAX             | 011-2338150    | 8,23381584              | + Foi       | mer Justi   | ces                 |            | + Officers Se   | ervant Rules  |                           | + SC Rule   | es - 1966   |            | + In         | dian Court  | S              |               |            |
|                          | e-m             | ail :- supreme |                         | + As:       | sets of Jud | iges                |            | + Telephone     | Directory     |                           | + SC Rule   | es - 2013   |            | + Di         | isclaimer   |                |               |            |
| 🚳 🤌 🎬                    |                 | 9 尾            |                         |             |             |                     |            |                 |               |                           |             |             |            |              | 1           | <b>¦⊒ (</b> )) | 4:05<br>6/28/ | PM<br>2017 |

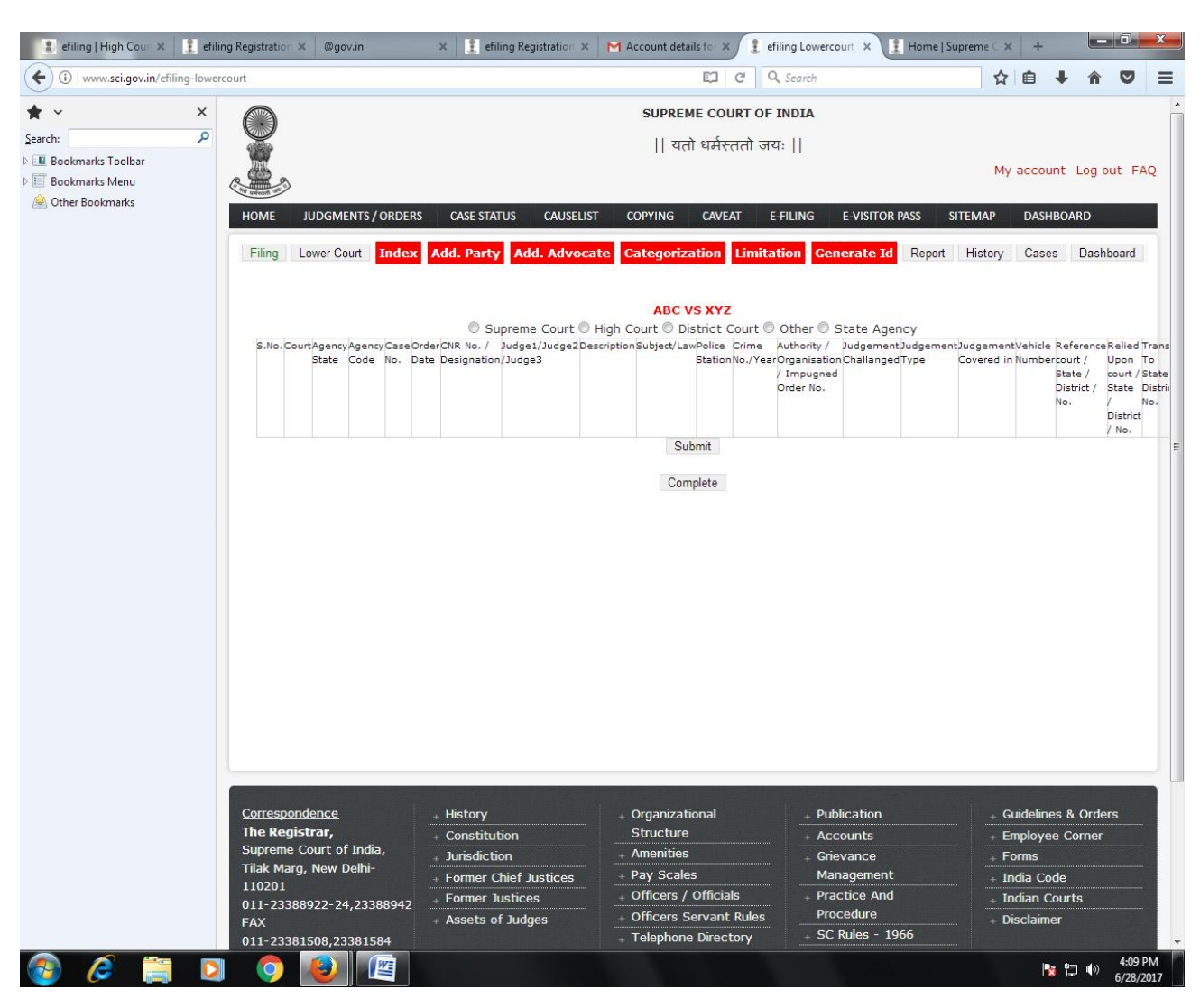

#### Step-2: Enter Lower Court details:

# Step-2.1:

|                   | I. etiling    | g registration X @gov.in X 👔 effilin                                                                                            | ig registration ×                |                                                 | Home   supre                                                                                    |                                                                       |                         |                |
|-------------------|---------------|----------------------------------------------------------------------------------------------------|----------------------------------|-------------------------------------------------|-------------------------------------------------------------------------------------------------|-----------------------------------------------------------------------|-------------------------|----------------|
| Www.sci.gov.in    | n/efiling-lov | vercourt                                                                                                    |                                  |                                                 | C Search                                                                                        |                                                                       | F T                     | •              |
| ~                 | ×             | Case Type:                                                                                                    | AA 💌 C                           | ase No.: 1 -                                    | Year: 2013 💌                                                                                    |                                                                       |                         |                |
| :h:               | P             | Juage                                                                                                    |                                  |                                                 |                                                                                                 |                                                                       |                         |                |
| Bookmarks Toolbar |               |                                                                                                    |                                  |                                                 |                                                                                                 |                                                                       |                         |                |
| Bookmarks Menu    | - 8           | Description (Reference at point po. 1)                                                                                          | Add                              |                                                 |                                                                                                 |                                                                       |                         |                |
| Other Bookmarks   |               | Subject/Law (Reference at point no. 1)                                                                                          |                                  |                                                 |                                                                                                 |                                                                       |                         |                |
|                   |               | Judgement Challanged                                                                                                    |                                  |                                                 |                                                                                                 |                                                                       |                         |                |
|                   | - 8           | Judgment Type                                                                                                    | Final 💌                          |                                                 |                                                                                                 |                                                                       |                         |                |
|                   | - 8           | Judgement Covered in                                                                                                    |                                  |                                                 |                                                                                                 |                                                                       |                         |                |
|                   | - 1           | Vehicle Number(in Case of Motor Accident<br>Claim matters)                                                                      | t Select                         | Select                                          |                                                                                                 |                                                                       |                         |                |
|                   | - 1           | Reference No.                                                                                                    | From Court S<br>Year Select      | elect 💽 State Select                            | District Select Typ                                                                             | oe Sele <mark>.</mark> No.                                            |                         |                |
|                   |               | Relied Upon                                                                                                    | From Court<br>Year Select        | Data Save Successfully                          | District Select 💌 Typ                                                                           | be Sele No.                                                           |                         |                |
|                   |               | S.No. CourtAgency Agency Code Case No. Ord<br>State                                                                             | ler Date CNR No.<br>Designa      | ок                                              | Police Crime Authority // Jud<br>Itation No. / Year Organisation Cha<br>/ Impugned<br>Order No. | gement Judgemer<br>illanged Type                                      | ntJudgemer<br>Covered i | itVeh<br>n Nun |
|                   |               | 1 High ASSAM HIGH COURT OF AA-1-201301-<br>Court GAUHATI AT<br>ITANAGAR::HCGI                                                   | 06-2017                          | A. HAZAIKA, A.<br>POTSANJGBAM                   |                                                                                                 | Yes                                                                   | Final                   | Se             |
|                   |               |                                                                                                    |                                  | Complete                                        |                                                                                                 |                                                                       |                         |                |
|                   |               | Correspondence + History                                                                                                    |                                  | + Organizational                                | - Publication                                                                                   | + Guidelines                                                          | & Orders                |                |
|                   | - 1           | The Registrar,         + Constitution           Supreme Court of India,         - Jurisdiction           Tilak Marg, New Delhi- |                                  |                                                 |                                                                                                 |                                                                       |                         |                |
|                   | - 1           | 110201 Former Ch<br>011-23388922-24,23388942 FAX                                                                                | ief Justices<br>stices<br>Judges | Officers / Officials     Officers Servant Rules | + Practice And<br>Procedure                                                                     | <ul> <li>India Cod</li> <li>Indian Cod</li> <li>Disclaimer</li> </ul> |                         |                |
|                   |               |                                                                                                    |                                  |                                                 |                                                                                                 |                                                                       |                         |                |
|                   | - 1           |                                                                                                    |                                  |                                                 |                                                                                                 |                                                                       |                         |                |
|                   |               |                                                                                                    |                                  |                                                 | Site Counter:1,124                                                                              | ,622 Unique Vi                                                        | isitor: <b>179</b>      | ,862           |
|                   | -             |                                                                                                    |                                  |                                                 |                                                                                                 |                                                                       |                         | 4.10           |

Click on Complete button.

# Step-3: Indexing :

Fill all the details and upload PDF with correct indexing and click on complete button.

| efiling   High Court 🗙 | 👔 efiling Registratio | on × @gov.in                        | × 👔 efiling Registration         | 🗙 🛛 📉 Account details for 🗙 🖉 | efiling Index   Supres | X 👔 Home   Supreme C     | × +          |          |  |  |  |  |  |  |
|------------------------|-----------------------|-------------------------------------|----------------------------------|-------------------------------|------------------------|--------------------------|--------------|----------|--|--|--|--|--|--|
| (i) www.sci.gov.in/efi | iling-index           |                                     |                                  | Ċ                             | Q Search               | ŕ                        | ri≙ ∔        | â (      |  |  |  |  |  |  |
| ~                      | ×                     |                                     |                                  | SUPREME COURT                 | OF INDIA               |                          |              |          |  |  |  |  |  |  |
| th:                    | ▶ 🥥                   |                                     |                                  | रातो धर्मस्ततो                | जयः ॥                  |                          |              |          |  |  |  |  |  |  |
| Bookmarks Toolbar      | UTT 1                 |                                     |                                  | II su secon                   |                        | M                        | v account    | Log out  |  |  |  |  |  |  |
| Bookmarks Menu         |                       | \$                                  |                                  |                               |                        | 14                       | y account    | Log out  |  |  |  |  |  |  |
| Other Bookmarks        | HOME                  | IUDGMENTS / ORDE                    | ERS CASE STATUS CAUSE            |                               | E-EILING E-VI          | SITOR PASS SITEMAR       | DASHBO       | ARD      |  |  |  |  |  |  |
|                        | HOWE                  | JODGMENTS/ ORDE                     | ENS CASE STATUS CAUSE            | COPTING CAVERI                | E-TIENING E-VI.        | SITUR PASS SITEMAP       | DASITBO      | AND      |  |  |  |  |  |  |
|                        | Filing                | Lower Court Index                   | Add. Party Add. Advo             | ocate Categorization Lim      | itation Generat        | e Id Report History      | Cases        | Dashboa  |  |  |  |  |  |  |
|                        |                       |                                     |                                  | INDEXING OF CASES             | 1                      |                          |              |          |  |  |  |  |  |  |
|                        |                       |                                     |                                  | ABC Versus XYZ                |                        |                          |              |          |  |  |  |  |  |  |
|                        | Inde                  | xing For: Part 1 🔻                  | •                                |                               |                        |                          |              |          |  |  |  |  |  |  |
|                        | Docu                  | Document Select Select              |                                  |                               |                        |                          |              |          |  |  |  |  |  |  |
|                        | Othe                  | ər                                  |                                  |                               |                        |                          |              |          |  |  |  |  |  |  |
|                        | From                  | 1 Page - 1                          | To Page - No. of                 | f Pages -                     |                        |                          |              |          |  |  |  |  |  |  |
|                        | Uploa                 | Upload PDF Browse No file selected. |                                  |                               |                        |                          |              |          |  |  |  |  |  |  |
|                        | Cou                   | rt Select 💌 S                       | State Select 💌 Bench             | Select C<br>Save Record       | ase No. Select         | •                        |              |          |  |  |  |  |  |  |
|                        |                       | INDEX Part 1                        |                                  |                               |                        |                          |              |          |  |  |  |  |  |  |
|                        |                       |                                     | Page No. of part                 | to which it belongs           |                        |                          |              |          |  |  |  |  |  |  |
|                        |                       | SNo Particulars of                  | f Document Part                  | I Pa                          | rt II                  | nainst casel Inloaded Pl | DE           |          |  |  |  |  |  |  |
|                        |                       | Sive. Farticulars of                | (Contents of                     | Paper Book) (Contents         | of file alone)         | gainst caseopioadea n    | -            |          |  |  |  |  |  |  |
|                        |                       |                                     | From PageTo Pag                  | jeNo. of PagesFrom PageTo P   | ageNo. of Pages        | Total No. of Dag         | 250          |          |  |  |  |  |  |  |
|                        |                       |                                     |                                  | De                            | aling Assistant        | Total No. of Page        | 250          |          |  |  |  |  |  |  |
|                        |                       | Print                               |                                  | 00                            | any Assistant          |                          |              |          |  |  |  |  |  |  |
|                        |                       |                                     |                                  | Complete                      |                        |                          |              |          |  |  |  |  |  |  |
|                        |                       |                                     |                                  |                               |                        |                          |              |          |  |  |  |  |  |  |
|                        |                       |                                     |                                  |                               |                        |                          |              |          |  |  |  |  |  |  |
|                        | Corres                | pondence                            | + History                        | + Organizational              | + Publicati            | ion +                    | Guidelines 8 | & Orders |  |  |  |  |  |  |
|                        | The Re                | egistrar,                           | + Constitution                   | Structure                     | + Account              | t <b>S</b> +             | Employee C   | orner    |  |  |  |  |  |  |
|                        | Suprer                | me Court of India,                  | + Jurisdiction                   | + Amenities                   | + Grievano             | ce +                     | Forms        |          |  |  |  |  |  |  |
|                        | 11020                 | iarg, New Deini-<br>1               | + Former Chief Justices          | + Pay Scales                  | Manager                | ment +                   | India Code   |          |  |  |  |  |  |  |
|                        | 011-23                | -<br>3388922-24,2 <u>3388</u>       | 942 <sup>+</sup> Former Justices | + Officers / Officials        | + Practice             | And +                    | Indian Cour  | ts       |  |  |  |  |  |  |
|                        | EAX                   | 011-23388922-24,23388<br>FAX        | + Assets of Judges               | + Officers Servant Rule       | s Procedu              | re +                     | Disclaimer   |          |  |  |  |  |  |  |
|                        |                       |                                     |                                  |                               |                        | 10.00                    |              |          |  |  |  |  |  |  |

**Step-4** : **Additional Party and Additional Advocate details**: In this enter all Parties / Advocate name in respective column. After completion **process id**. will be generated.

| ×                                |                               |                  |                        |                        |               |                  |                          |               |           |
|----------------------------------|-------------------------------|------------------|------------------------|------------------------|---------------|------------------|--------------------------|---------------|-----------|
|                                  |                               |                  | SUP                    | REME COU               | JRT OF        | INDIA            |                          |               |           |
|                                  |                               |                  |                        | 11                     |               |                  |                          |               |           |
| ~ <u>~</u> ~                     |                               |                  |                        | यता धनस्त              | 1ता जयः ॥     |                  |                          |               |           |
| and university of                |                               |                  |                        |                        |               |                  |                          | wy a          | iccount i |
| HOME JUE                         | OGMENTS / ORDERS              | CASE STATUS      | CAUSELIST COP          | YING CAVEAT            | E-FILING      | E-VISITOR PASS   | SITEMAP DASI             | HBOARD        |           |
|                                  |                               |                  |                        | Colorador I and        |               |                  |                          | Death         |           |
|                                  | Filing Lower Co               | unt index Add. P | any Add. Advocate      | Categorization Lim     | intation Gene | rate to Repor    | I History Cases          | Dashb         | oard      |
| Diary No: 42                     | 2/2017                        |                  |                        |                        |               |                  |                          |               |           |
| ABC Versu                        | s XYZ                         |                  |                        |                        |               |                  |                          |               |           |
| Add -                            |                               | Party -          | No Data For LRs to     | LRs 👻                  |               | Petitioner Parti | es [with Lower Case]     |               |           |
| Pet/Res:                         | Select                        | ▼ Party No:      | Individual/Dept        | Individual             | -             | 1                | ABC                      |               |           |
| Name:                            |                               |                  | Relation:              | Select                 | -             | Respondent Pa    | arties [with Lower Case] | 4             |           |
| Father/Hust                      | 3.                            |                  | Gender:                | Select                 | •             |                  | ATZ                      |               |           |
| Name:                            |                               |                  | Casta                  |                        |               |                  |                          |               |           |
| Occupation                       |                               | E                | ducation/Qualification |                        |               | -                |                          |               |           |
| Address:                         |                               |                  | Tehsil/Place/City:     |                        |               | 1                |                          |               |           |
| Country:                         | India                         | -                |                        |                        |               |                  |                          |               |           |
| State:                           | Select                        | -                | District.              | Select                 | *             |                  |                          |               |           |
| Pin:                             |                               |                  | Phone/Mobile:          | Select                 |               |                  |                          |               |           |
|                                  |                               |                  |                        | AA/1/2013 - HIGH COU   | URT OF GA     |                  |                          |               |           |
| Email Id:                        |                               |                  | Lower Court Case:      |                        |               |                  |                          |               |           |
|                                  |                               |                  |                        |                        |               |                  |                          |               |           |
| Demark Ee                        | r                             |                  |                        |                        | *             |                  |                          |               |           |
| Add                              |                               |                  |                        |                        |               |                  |                          |               |           |
| Party/LRs                        |                               |                  |                        |                        |               |                  |                          |               |           |
|                                  |                               | Add Add          | litional Address       |                        |               |                  |                          |               |           |
|                                  |                               | Save             | Reset/New              |                        |               |                  |                          |               |           |
|                                  |                               |                  |                        | Complete               |               |                  |                          |               |           |
|                                  |                               |                  |                        |                        |               |                  |                          |               |           |
|                                  |                               |                  |                        |                        |               |                  |                          |               |           |
|                                  |                               |                  |                        |                        |               |                  |                          |               |           |
| Corresponden                     | <u>ce</u>                     | + History        |                        | Organizational Structu | ure           | Publication      | +                        | Guideline     | es & Orde |
| The Registrar,                   |                               | + Constitution   |                        | Amenities              |               | Accounts         | +1                       | Employe       | e Corner  |
| Supreme Cour<br>Tilak Maro, Nev  | t of India,<br>v Delhi-110201 | + Jurisdiction   |                        | Pay Scales             |               | Grievance Mai    | hagement +               | Forms         |           |
| 011-23388922                     | 24,23388942                   | + Former Chief   | Justices               | Officers / Officials   |               | Practice And F   | rocedure +               | India Cod     | le        |
|                                  | 508,23381584                  | + Former Justic  | es 4                   | Officers Servant Rules | IS I          | SC Rules - 19    | 66 +                     | Indian Co     | ourts     |
| FAX 011-23381                    |                               |                  |                        |                        |               | St Duloe 20      |                          | dilla Challon | 10.0      |
| FAX 011-23381<br>e-mail :- 999)) |                               | + Assets of Jud  | ges                    | Telephone Directory    |               | - Se Rules - 20  |                          | Discialiti    |           |

| i www.sci.gov.in/e                                            | filing-checker |                      |                  |                       |               | C' Q                                                              | , Search              | ☆ 🗈         | 1 ∔ 1                |     |  |  |  |
|---------------------------------------------------------------|----------------|----------------------|------------------|-----------------------|---------------|-------------------------------------------------------------------|-----------------------|-------------|----------------------|-----|--|--|--|
| ~                                                             | ×              | HOME J               | UDGMENTS,        | ORDERS CASE STATU     | G CAUSELIST   | COPYING CAVEAT E                                                  | FILING E-VISITOR PASS | SITEMAP E   | DASHBOARD            |     |  |  |  |
| ch:<br>Bookmarks Toolbar<br>Bookmarks Menu<br>Other Bookmarks | ٩              | Filing               | Lower Cour       | t Index Add. Party    | Add. Advocate | Categorization Limitation<br>ABC V5 XYZ<br>ategory @Supreme Court | Generate Id Report    | History Cas | es Dashbo            | ard |  |  |  |
|                                                               |                | Check                | Categ            | ory Code Mai          | in Category   | Sub Category 1                                                    | Sub Category 2        | Sub Categ   | Jory 3               |     |  |  |  |
|                                                               |                | Search               | Category         | rent                  |               |                                                                   |                       |             |                      |     |  |  |  |
|                                                               |                | Check                | Category<br>Code | Main Category         | Sub Categ     | ory 1                                                             | Sub Category 2        |             | Sub<br>Category<br>3 | ,   |  |  |  |
|                                                               |                |                      |                  | Labour Matters        | -             |                                                                   | -                     |             | -                    |     |  |  |  |
|                                                               |                |                      | 0101             | Labour Matters        | Dismissal     |                                                                   | -                     |             | -                    |     |  |  |  |
|                                                               |                |                      | 0102             | Labour Matters        | Retrenchm     | ent                                                               | -                     |             | -                    |     |  |  |  |
|                                                               |                |                      | 0103             | Labour Matters        | Contract L    | abour                                                             | -                     |             | -                    |     |  |  |  |
|                                                               |                | Act Se               | lect             |                       |               | <ul> <li>Section (</li> </ul>                                     |                       | ) New Act   | New Sectio           | n   |  |  |  |
|                                                               |                | Brief De<br>/Notific | sc.of IMPU       | GNED Order/Judgement, | /Award        |                                                                   |                       |             |                      |     |  |  |  |
|                                                               |                | Claim A              | mount:           |                       |               | 0 (Don't use comma                                                |                       |             |                      |     |  |  |  |
|                                                               |                | Des of I<br>Claimed  | Relief           |                       |               |                                                                   |                       |             |                      |     |  |  |  |
|                                                               |                | Fixed Fo             | or:              |                       |               | Admission                                                         |                       | •           |                      |     |  |  |  |
|                                                               |                | Listable             | Before:          |                       |               | Select -                                                          |                       |             |                      |     |  |  |  |
|                                                               |                | Provisio             | n of Law         |                       |               | Select                                                            |                       |             | •                    |     |  |  |  |
|                                                               |                | Sensitiv             | e Case           |                       |               |                                                                   |                       |             |                      |     |  |  |  |
|                                                               |                | Search               | Keyword          |                       |               |                                                                   |                       |             |                      |     |  |  |  |
|                                                               |                | Check                | Keyword D        | escription            | ^             |                                                                   |                       |             |                      |     |  |  |  |
|                                                               |                |                      | CRIMINOL         | DGY                   |               |                                                                   |                       |             |                      |     |  |  |  |
|                                                               |                |                      | FAIR TRIA        | L                     |               |                                                                   |                       |             |                      |     |  |  |  |
|                                                               |                |                      | HEADING          |                       |               |                                                                   |                       |             |                      |     |  |  |  |

# **Step 5 : Subject Category** Select Subject Category of the case and Submit it.

# **Step 6 : Generate Id:** Click on Generate and complete . User will see the following message on the screen

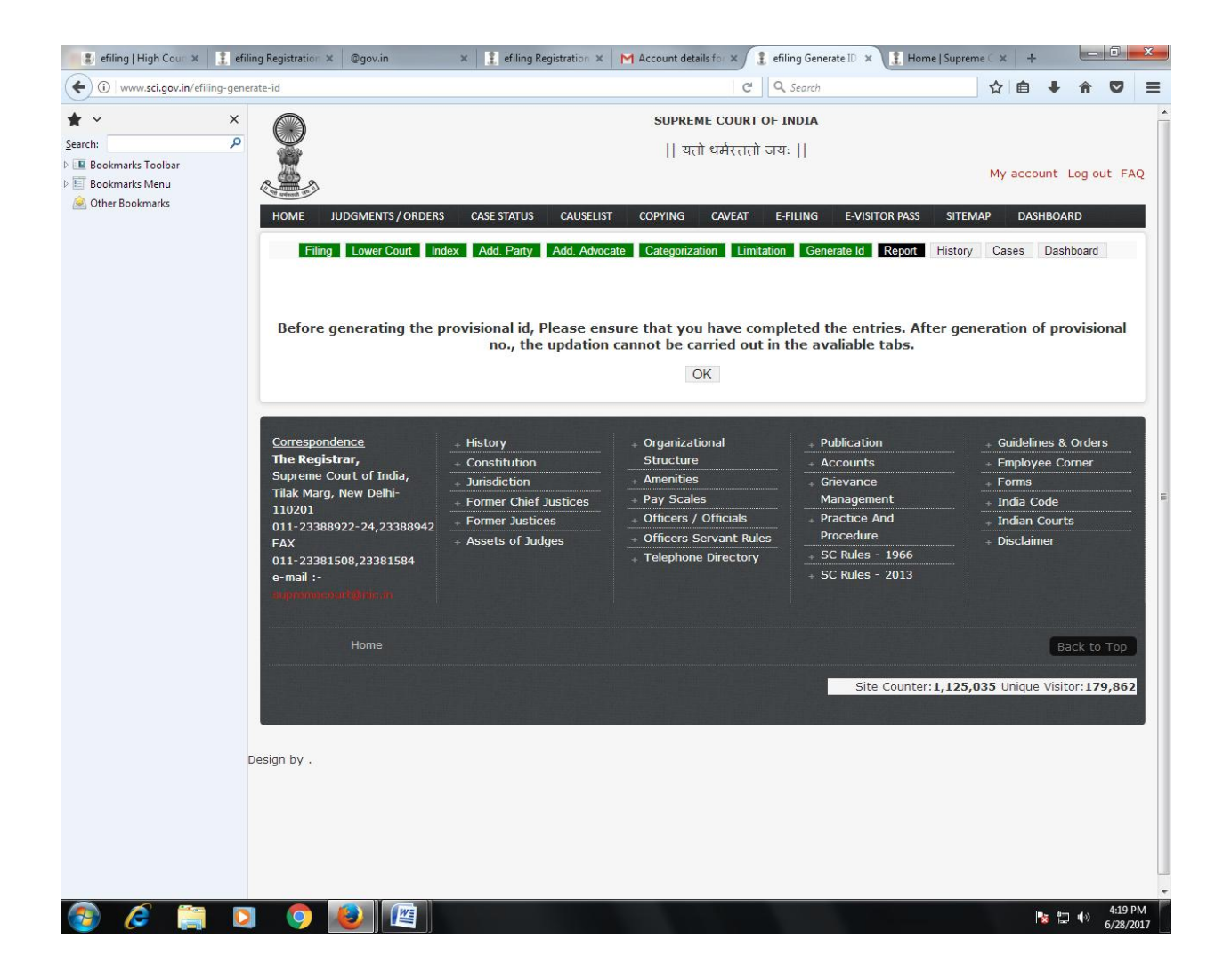

Click on Ok Button.

| www.sci.gov.in/efiling-generate-id |                 |                                  |                  |                 |                                  | 67%                            | e Q :          | Search            |                   |                             |                         |                   | ☆       | Ê                       | ÷.       | 7 A                 | 9   |
|------------------------------------|-----------------|----------------------------------|------------------|-----------------|----------------------------------|--------------------------------|----------------|-------------------|-------------------|-----------------------------|-------------------------|-------------------|---------|-------------------------|----------|---------------------|-----|
| ×                                  | ¥.              |                                  |                  |                 |                                  | यतो धर्मस्ततो                  | जयः            |                   |                   |                             |                         |                   |         |                         |          |                     |     |
| 0                                  | <u> </u>        |                                  |                  |                 |                                  |                                |                |                   |                   | My a                        | ccount                  | Log out           | FAQ     |                         |          |                     |     |
| - Inclusion                        | HOME JUDGN      | MENTS / ORDER                    | IS CASE STAT     | TUS CAUSE       | LIST COPYI                       | NG CAVEAT E                    | FILING E       | VISITOR R         | ASS ST            | TEMAP (                     | DASHBOARD               | )                 |         |                         |          |                     |     |
| ookmarks Toolbar                   |                 |                                  |                  |                 | OH/Ne                            | w Report Hist                  | 201            |                   |                   |                             |                         |                   |         |                         |          |                     |     |
| ther Bookmarks                     |                 |                                  |                  |                 | - Charte                         | in the second second           |                |                   |                   |                             |                         |                   |         |                         |          |                     |     |
|                                    |                 |                                  |                  |                 |                                  |                                |                |                   |                   |                             |                         | Back<br>Print     |         |                         |          |                     |     |
|                                    |                 |                                  |                  |                 | Supr                             | eme Court of Ind               | ia             |                   |                   |                             |                         |                   |         |                         |          |                     |     |
|                                    |                 |                                  |                  | Pro             | ovisional A                      | pplication No                  | 13 - 2017      | ,                 |                   |                             |                         |                   |         |                         |          |                     |     |
|                                    | CASETYP         | E : SLP(C)                       | No. CASE         | NUMBER:         | CASE YEAI                        | R : 1970 Bench                 |                |                   |                   |                             |                         |                   |         |                         |          |                     |     |
|                                    |                 |                                  |                  |                 |                                  | Petitioner                     |                |                   |                   |                             |                         |                   |         |                         |          |                     |     |
|                                    | Name            | ABC                              |                  |                 |                                  |                                |                |                   |                   |                             |                         |                   |         |                         |          |                     |     |
|                                    | C/0             | D/0 >                            | «vz              |                 |                                  |                                |                |                   |                   |                             |                         |                   |         |                         |          |                     |     |
|                                    | Departmen       | it                               |                  |                 |                                  |                                |                |                   |                   |                             |                         |                   |         |                         |          |                     |     |
|                                    | Address         | NJKK                             | (NK              |                 |                                  |                                |                |                   |                   | Freed                       |                         |                   |         |                         |          |                     |     |
|                                    | District        |                                  |                  |                 | Pinc                             | ode O Mobile                   | Gender F       | Age               | 0                 | Id                          |                         |                   |         |                         |          |                     |     |
|                                    |                 |                                  |                  |                 |                                  | Respondent                     |                |                   |                   |                             |                         |                   |         |                         |          |                     |     |
|                                    | Name            | XYZ                              |                  |                 |                                  |                                |                |                   |                   |                             |                         |                   |         |                         |          |                     |     |
|                                    | C/o             | S/o                              |                  |                 |                                  |                                |                |                   |                   |                             |                         |                   |         |                         |          |                     |     |
|                                    | Departmen       | t                                |                  |                 |                                  |                                |                |                   |                   |                             | _                       |                   |         |                         |          |                     |     |
|                                    | Address         | BBHJ                             | HLUILJI          |                 |                                  |                                |                |                   |                   | Email                       |                         |                   |         |                         |          |                     |     |
|                                    | District        |                                  |                  |                 | Pinc                             | ode O Mobile                   | Gender M       | M Age             | 0                 | Id                          |                         |                   |         |                         |          |                     |     |
|                                    |                 |                                  |                  |                 |                                  | Categories                     |                |                   |                   |                             |                         |                   |         |                         |          |                     |     |
|                                    | Category        | 010                              | 1-Labour M       | atters-Disn     | nissal                           |                                |                |                   |                   |                             |                         |                   |         |                         |          |                     |     |
|                                    | Act             |                                  |                  |                 |                                  |                                |                |                   |                   |                             |                         |                   |         |                         |          |                     |     |
|                                    | Provision o     | of                               |                  |                 |                                  |                                |                |                   |                   |                             |                         |                   |         |                         |          |                     |     |
|                                    |                 |                                  |                  |                 | Datitia                          | nor Main Advo                  | ato.           |                   |                   |                             |                         |                   |         |                         |          |                     |     |
|                                    | Name            | /-                               |                  |                 | , cuuo                           |                                |                |                   |                   |                             |                         |                   |         |                         |          |                     |     |
|                                    | From State      |                                  |                  |                 | Mobile                           |                                | Empilid        |                   |                   |                             |                         |                   |         |                         |          |                     |     |
|                                    |                 |                                  |                  |                 | No.                              |                                | Linding        |                   |                   |                             |                         |                   |         |                         |          |                     |     |
|                                    |                 |                                  |                  |                 | Low                              | er Court Detai                 | s              |                   |                   |                             |                         |                   | _       |                         |          |                     |     |
|                                    | S.No. Court     | Agency Agenc<br>State Code       | cy Case No.      | Order Date      | CNR No. / Jus<br>Designation /Ju | ige1/Judge2 Descriptio<br>dge3 | n Subject/Law  | Police<br>Station | Crime<br>No./Year | Authority /<br>Organisation | Sudgement<br>Challanged | Judgement<br>Type | Covered | ent Senten<br>in Impose | d Status | Period<br>Undergone | e ) |
|                                    |                 |                                  |                  |                 |                                  |                                |                |                   |                   | Order No.                   |                         |                   |         |                         |          |                     |     |
|                                    | 1 High<br>Court | ASSAM HIGH<br>COUR<br>GAUH<br>AT | AA-1-2013<br>ATI | 3 01-06-2017    |                                  |                                |                |                   | 0/0               | -//                         | Yes                     | Final             |         |                         |          |                     |     |
|                                    |                 | ITANA                            | AGAR             |                 |                                  | Limitation                     |                |                   |                   |                             |                         |                   |         |                         |          |                     |     |
|                                    | S.No. Court     | State B                          | lench            |                 | Case No                          | . Order Date Petiti            | on in Time Des | cription          |                   |                             |                         |                   |         |                         |          |                     |     |
|                                    | 1 High Co       | urt ASSAM H                      | KIGH COURT OF G  | SAUHATI AT ITAN | AGAR AA-1-2                      | 113 01-06-2017 -               |                |                   |                   |                             |                         |                   |         |                         |          |                     |     |
|                                    |                 |                                  |                  |                 |                                  | Print                          |                |                   |                   |                             |                         |                   |         |                         |          |                     |     |

**Step7** : User will get a screen as display below :

User will get Provisional Application No. User can use this Provisional Application No. for future reference .

## REPORT:No. 01 :- Report

User Can take the print of the case filed by him . By Feeding the Provisional Application No. in the following screen. Go to Report –>Enter Provisional Application No. and Year-> Click on Submit.

Note: Please Enter Year in YYYY format.

| ( i www.sci.gov.in/ | efiling-print-report                                                                                                    |        |           |             |           |            |             | (             | 80% (       | <b>c Q</b> , Se | arch   |                   |                         |           | ☆         | ė 1                    | F 🏦      |        |   |
|---------------------|----------------------------------------------------------------------------------------------------|--------|-----------|-------------|-----------|------------|-------------|---------------|-------------|-----------------|--------|-------------------|-------------------------|-----------|-----------|------------------------|----------|--------|---|
| r v                 | ×                                                                                                    | HOME   | JUDGMI    | NTS / ORDER | CASES     | TATUS C.   | AUSELIST    | COPYING       | CAVEAT      | E-FILING        | E-VISI | TOR PASS          | SITEMAP                 | DASHE     | BOARD     |                        |          |        |   |
| arch:               | Q                                                                                                    | E      | iling Lo  | wer Court   | Index     | Add. Party | Add. A      | dvocate Ca    | tegorizat   | ion Limita      | tion   | Genera            | te Id Rep               | ort Histo | ory Case  | 5                      |          |        |   |
| Bookmarks Toolbar   |                                                                                                    |        |           |             |           |            |             | Dash          | board       |                 |        |                   |                         |           |           |                        |          |        |   |
| Bookmarks Menu      |                                                                                                    |        |           |             |           | Prov       | visional No | a. 13         | Year        | 2017            | Submit |                   |                         |           |           |                        |          |        |   |
| Other Bookmarks     |                                                                                                    |        |           |             |           |            |             |               |             |                 |        |                   |                         |           |           | Print                  |          |        |   |
|                     |                                                                                                    |        |           |             |           |            |             | Supreme Co    | ourt of In  | dia             |        |                   |                         |           |           |                        |          |        |   |
|                     |                                                                                                    |        |           |             |           |            | Provisio    | onal Applica  | tion No.    | - 13 - 20       | 17     |                   |                         |           |           |                        |          |        |   |
|                     |                                                                                                    | CASE   | TYPE :    | SLP(C) No.  | CASE NUI  | MBER: CA   | SE YEAR :   | 1970 Bench    | •           |                 |        |                   |                         |           |           |                        |          |        |   |
|                     |                                                                                                    |        |           |             |           |            |             | Petit         | ioner       |                 |        |                   |                         |           |           |                        |          |        |   |
|                     |                                                                                                    | Name   | 2         | ABC         |           |            |             |               |             |                 |        |                   |                         |           |           |                        |          |        |   |
|                     |                                                                                                    | C/o    |           | D/o X       | Z         |            |             |               |             |                 |        |                   |                         |           |           |                        |          |        |   |
|                     |                                                                                                    | Depa   | rtment    |             |           |            |             |               |             |                 |        |                   |                         |           |           |                        |          |        |   |
|                     |                                                                                                    | Addre  | 255       | NJKKN       | C         |            |             | Discords 0    | Makila      | loss des la     |        |                   | Consult 1               |           |           |                        |          |        |   |
|                     |                                                                                                    | Distri |           |             |           |            |             | Pincode 0     | Mobile      | Gender          | Age    |                   | cinairi                 |           |           |                        |          |        |   |
|                     |                                                                                                    |        |           |             |           |            |             | Respo         | ondent      |                 |        |                   |                         |           |           |                        |          |        |   |
|                     |                                                                                                    | Name   | 2         | XYZ         |           |            |             |               |             |                 |        |                   |                         |           |           |                        |          |        |   |
|                     |                                                                                                    | C/o    | rtmont    | 5/0         |           |            |             |               |             |                 |        |                   |                         |           |           |                        |          |        |   |
|                     |                                                                                                    | Addre  | ess       | ввнун       |           |            |             |               |             |                 |        |                   |                         |           |           |                        |          |        |   |
|                     |                                                                                                    | Distri | ct        |             |           |            |             | Pincode 0     | Mobile      | Gender I        | 4 Age  | 0                 | Email                   | Id        |           |                        |          |        |   |
|                     |                                                                                                    |        |           |             |           |            |             | Cato          | orios       |                 |        |                   |                         |           |           |                        |          |        |   |
|                     |                                                                                                    | Cater  | 2007      | 0101-       | abour Mat | ters-Dism  | iccal       | Cate          | Jones       |                 |        |                   |                         |           |           |                        |          |        |   |
|                     |                                                                                                    | Act    | 3,        |             |           |            |             |               |             |                 |        |                   |                         |           |           |                        |          |        |   |
|                     |                                                                                                    | Provis | sion of l | .aw         |           |            |             |               |             |                 |        |                   |                         |           |           |                        |          |        |   |
|                     |                                                                                                    |        |           |             |           |            |             | Potitioner M  | ain Adv     | ocate           |        |                   |                         |           |           |                        |          |        |   |
|                     |                                                                                                    | Name   | 5         | 1 -         |           |            |             | cutoner n     | uni riu i   | Jeare           |        |                   |                         |           |           |                        |          |        |   |
|                     |                                                                                                    |        |           |             |           |            | Мо          | bile          |             |                 |        |                   |                         |           |           |                        |          |        |   |
|                     |                                                                                                    | From   | State     |             |           |            | No          |               |             | Email id        |        |                   |                         |           |           |                        |          |        |   |
|                     | A constrained weight weight |        |           |             |           |            |             |               |             |                 |        |                   |                         |           |           |                        |          |        |   |
|                     |                                                                                                    | S.No.  | Court Ag  | te Code     | Case No.  | Order Date | CNR No. /   | Judge1/Judge2 | Description | Subject/Law     | Police | Crime<br>No /Vear | Authority /             | Judgement | Judgement | Judgemen<br>Covered in | Sentence | Curren | æ |
|                     |                                                                                                    |        |           |             |           |            | ,           |               |             |                 |        |                   | / Impugned<br>Order No. | ,         | .,,       |                        |          |        |   |
|                     |                                                                                                    | 1      | High AS   | SAM HIGH    | AA-1-2013 | 01-06-2017 |             |               |             |                 |        | 0/0               | -//                     | Yes       | Final     |                        |          |        |   |
|                     |                                                                                                    |        | Court     | OF          |           |            |             |               |             |                 |        |                   |                         |           |           |                        |          |        |   |
|                     |                                                                                                    |        |           | AT          | R         |            |             |               |             |                 |        |                   |                         |           |           |                        |          |        |   |
|                     |                                                                                                    |        |           |             |           |            |             | Limit         | ation       |                 |        |                   |                         |           |           |                        |          |        |   |
|                     |                                                                                                    | 11     |           |             |           |            |             | LIMI          | acion       |                 |        | _                 |                         |           |           |                        |          | _      | - |

#### REPORT:No. 02 History :

Use of this report –User can get information regarding all the matters filed by him through only E-filing Mode in this report.

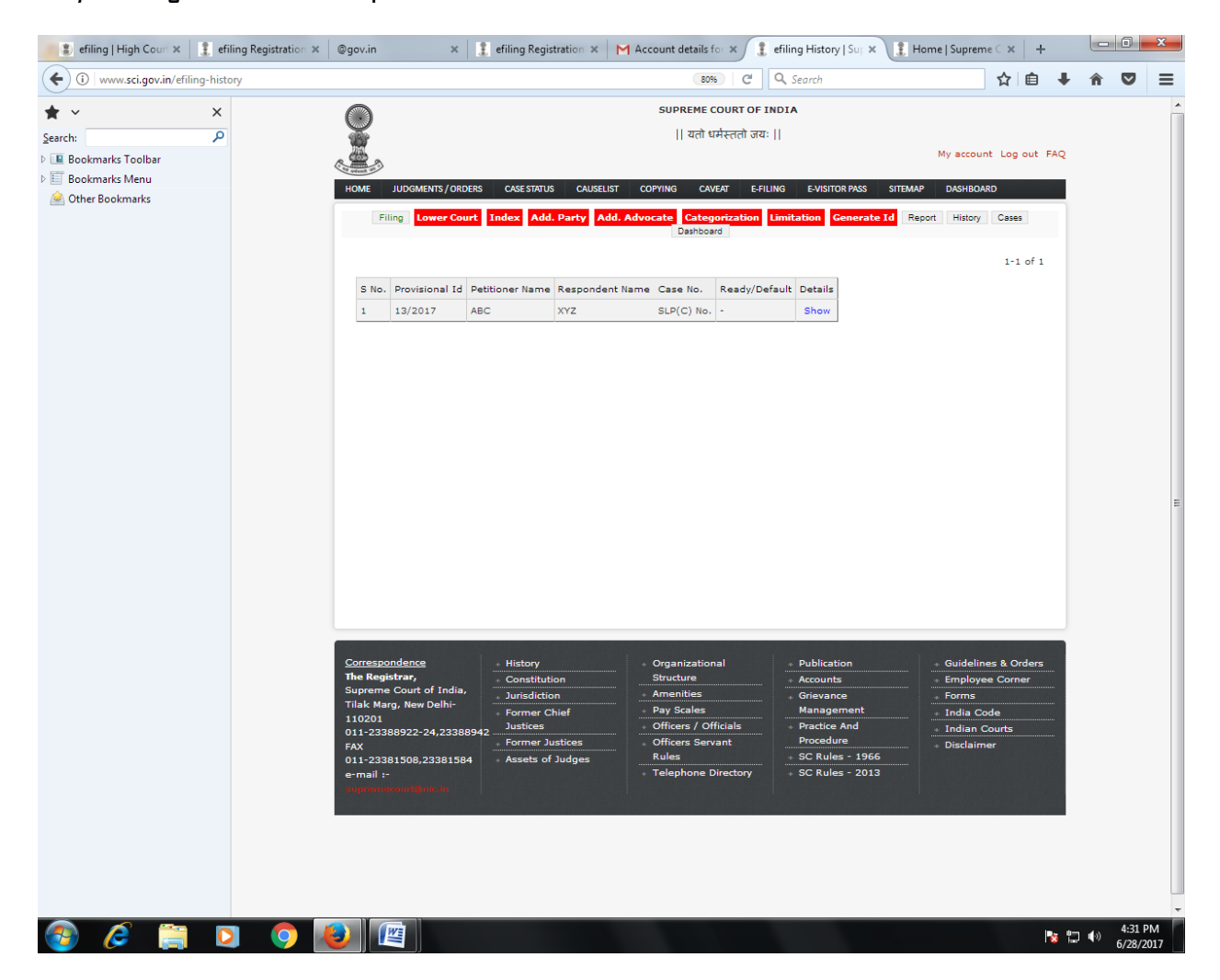

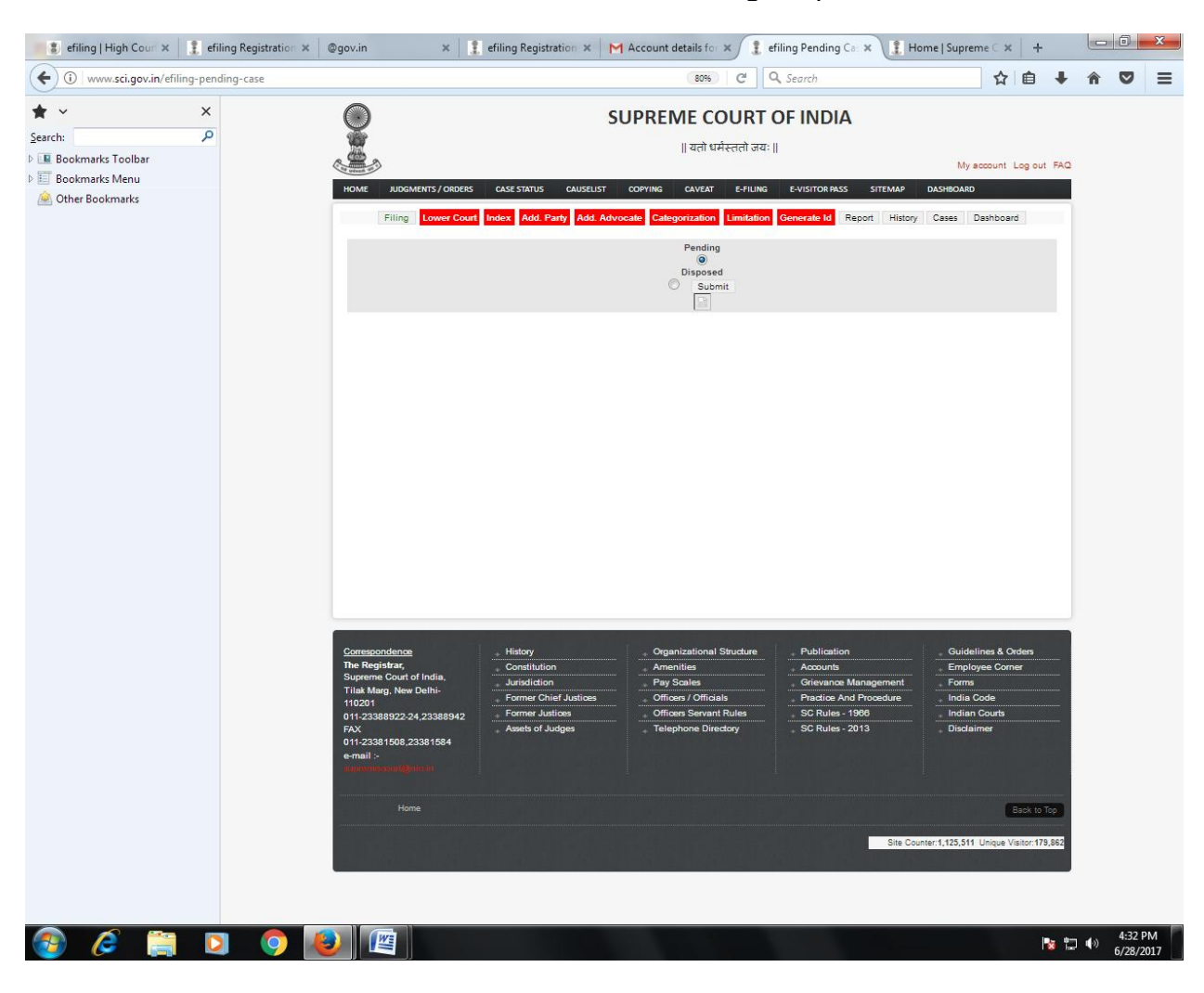

**REPORT No. 03 :- Cases:** User will be able to see Pending/Disposed matter .

# **FAQs**

### 1) How to file electronically or by e-filing?

- Ans. By visiting e-filing option provided on <u>http://www.sci.gov.in/efiling-registration</u> One can e-file cases directly by paying required court fees and printing charges. Please refer user manual provided on the website before filing the case.
- 2) What are the steps to be followed to file a defect free case?
- Ans. The steps are as follows:
  - Petition to be filed according to Supreme Court Rules 2013 and as per Form-28.
  - (b) Legible Annexures to be filed with the petition in separate PDF format.
  - (c) Relevant application to be filed accordingly.
  - (d) Sufficient Court Fee to be paid at the time of filing.
  - (e) Digital/Scanned Vakaltnama should be signed by every Petitioner/Respondent digitally.
  - (f) Details of the case should be mentioned in Paral of SLP & in Prayer Portion.
  - (g) SLP civil should be drafted in eight paragraphs as per SCR 2013.
  - (h) Digitally/Scanned Petition and applications should be accompanied with an Affidavit.
  - (i) In case SLP is filed against a single Judge's order, there should be a Paragraph in Para – 1 of the SLP specifying that no LPA/Writ Appeal lies against the impugned order.

### 3) How to get email or SMS alerts?

Ans. After submission of a specimen signature form by the AOR or Party-in-Person to the computer cell, which is also available on the website, they can receive aletrs via SMS/email.
 **5)** Benefits of defect free filing?

Ans. Matter will be registered easily and will get listed immediately before the Hon'ble Court.